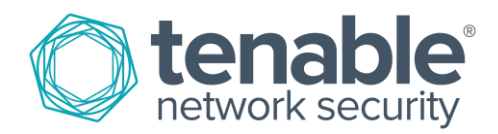

## Tenable and Splunk Integration

August 17, 2016 (Revision 1)

## **Table of Contents**

| Introduction                                                                   | 3  |
|--------------------------------------------------------------------------------|----|
| Recommended Configurations                                                     |    |
| SecurityCenter + Splunk                                                        |    |
| SecurityCenter Continuous View™ + Splunk (SecurityCenter + LCE + PVS + Splunk) |    |
| Optional Configuration                                                         |    |
| Passive Vulnerability Scanner Only (Standalone) + Splunk                       |    |
| SecurityCenter                                                                 | 4  |
| Integration Requirements                                                       |    |
| Integration Configuration                                                      | 5  |
| Splunk Add-on for Tenable Configuration                                        | 5  |
| Nessus                                                                         |    |
| Integration Requirements                                                       |    |
| Integration Configuration                                                      |    |
| Splunk Add-on for Tenable Configuration                                        |    |
| Passive Vulnerability Scanner                                                  | 15 |
| Integration Requirements                                                       | 15 |
| Integration Configuration                                                      | 15 |
| Tenable PVS Configuration                                                      | 15 |
| Splunk Configuration                                                           |    |
| Log Correlation Engine                                                         | 21 |
| Integration Requirements                                                       | 21 |
| Integration Configuration                                                      | 21 |
| Tenable LCE Splunk Client Configuration                                        | 21 |
| Splunk Configuration                                                           | 23 |
| Tenable LCE Syslog Forwarding                                                  | 26 |
| About Tenable Network Security                                                 |    |

## Introduction

Tenable<sup>™</sup> and Splunk have a history of collaboration and interaction between our enterprise security solutions. Many customers want Tenable vulnerability and continuous monitoring data shared with their Splunk environment.

This document describes how to deploy integrations between Tenable Nessus<sup>®</sup>, SecurityCenter<sup>™</sup>, Passive Vulnerability Scanner<sup>™</sup> (PVS<sup>™</sup>), and Log Correlation Engine<sup>™</sup> (LCE<sup>®</sup>) and Splunk solutions, specifically Splunk Enterprise, and covers multiple methods of integration; we have worked to provide flexibility to support many different configurations. Please email any comments and suggestions about this document or its instructions to support@tenable.com.

| Tenable Solution | Integration Type                   | Owner   | Description                                                                                                    |
|------------------|------------------------------------|---------|----------------------------------------------------------------------------------------------------|
| SecurityCenter   | Vulnerability Metrics              | Splunk  | Splunk receives vulnerability data collected by SecurityCenter                                                                         |
| Nessus           | Nessus Host Scans, Nessus Plugins  | Splunk  | Splunk receives vulnerability data collected by<br>Nessus, Splunk collects Nessus plugin information<br>from the Tenable Knowledgebase |
| PVS              | Passive Syslog Collection          | Tenable | Real-time vulnerability and event data is sent from PVS to Splunk via syslog                                                           |
| LCE              | Syslog Forwarding (bi-directional) | Tenable | LCE server collects data from Splunk, or log and<br>event data collected by a LCE Client is sent to<br>Splunk                          |

## **Recommended Configurations**

## SecurityCenter + Splunk

SecurityCenter API  $\rightarrow$  Splunk Connector  $\rightarrow$  Splunk DB

How it works: SecurityCenter collects vulnerability data. The Splunk connector then connects to the SecurityCenter API to extract the vulnerability data and insert it into the Splunk DB.

Why: Fast and easy export of your Tenable vulnerability data to Splunk allows your correlation of vulnerabilities with the events in the Splunk console.

# SecurityCenter Continuous View<sup>™</sup> + Splunk (SecurityCenter + LCE + PVS + Splunk)

SecurityCenter API  $\rightarrow$  Splunk Connector  $\rightarrow$  Splunk DB

Event Traffic (syslog)  $\rightarrow$  LCE (forward)  $\rightarrow$  Splunk DB (syslog)

**How it works:** SecurityCenter collects vulnerability data. The Splunk connector connects to the SecurityCenter API to extract vulnerability data and insert the data into the Splunk DB. By forwarding event traffic to LCE first, rich vulnerability and threat data can be correlated with all the SecurityCenter vulnerability sensor data.

**Why:** Fast and easy export of your Tenable vulnerability data to Splunk allows your correlation of vulnerabilities with the events in the Splunk console. Using LCE's Syslog Forwarding and Event Rules features, it can send all, or selected, logs to Splunk Enterprise for storage. This can result in a significant reduction in the cost of Splunk storage costs.

#### **Optional Configuration**

SecurityCenter API  $\rightarrow$  Splunk Connector  $\rightarrow$  Splunk DB

Event Traffic (syslog)  $\rightarrow$  Splunk DB (forward)  $\rightarrow$  LCE

**How it works:** SecurityCenter collects vulnerability data. The Splunk connector connects to the SecurityCenter API to extract the vulnerability data and insert it into the Splunk DB. The Tenable LCE Splunk Client forwards data that Splunk collects to the LCE server. Once the data reaches the LCE server, the data is reviewed and normalized so it can be queried in SecurityCenter.

**Why:** In addition to having Splunk collect events, the LCE Client for Splunk (available on the Tenable Support Portal) allows you to extract event data for correlation with all SecurityCenter vulnerability sensor data, allowing a better view of vulnerabilities and their impact from the SecurityCenter console. Check out the many SecurityCenter dashboards for some ideas of the pre-built event data that can be reported: https://www.tenable.com/sc-dashboards.

## Passive Vulnerability Scanner Only (Standalone) + Splunk

PVS (syslog)  $\rightarrow$  Splunk PVS Connector  $\rightarrow$  Splunk DB

How it works: PVS collects vulnerability data. The Splunk PVS connector connects to PVS to extract the vulnerability data and insert it into the Splunk DB.

Why: PVS performs the completely passive collection of vulnerability data (via TAP/Mirror/SPAN). This data and device discovery provides tremendous insight into the applications and systems on your network, which is extremely important to incident response teams as deep knowledge about unmanaged systems are automatically imported to Splunk.

## SecurityCenter

SecurityCenter consolidates and evaluates vulnerability data across an organization, prioritizing security risks and providing a clear view of the organization's security posture. With SecurityCenter's pre-built, highly customizable dashboards and reports, and the industry's only Assurance Report Cards (ARCs), users can visualize, measure, and analyze the effectiveness of their security program. The Splunk Add-on for Tenable allows Splunk users to collect SecurityCenter data, which is then indexed for further analysis.

This section assumes that the user has working knowledge of SecurityCenter and Splunk.

## **Integration Requirements**

The following are required in order to integrate SecurityCenter with Splunk:

- SecurityCenter 5.3.1 or 5.3.2
- Splunk 6.x or higher

## Integration Configuration

## Splunk Add-on for Tenable Configuration

The Splunk Add-on for Tenable is available for download at https://splunkbase.splunk.com/app/1710/ (login required).

From Splunk, click the Manage Apps "gear" icon, located in the upper-left side of the screen.

| piunk>             |                                                                       | Administrator 🗸 🛛 Messages 🗸 | Settings V Activity V Help V Find |   |
|--------------------|-----------------------------------------------------------------------|------------------------------|-----------------------------------|---|
| pps 🌣              | Forwarders: Deployment 🛛 😫                                            |                              | Explore Splunk Enterprise         | ^ |
| Search & Reporting | Forwarders by Status<br>Split by<br>Status<br>Total: \$result.count\$ |                              |                                   |   |
|                    |                                                                       | Waiting for data             |                                   |   |

#### Select "Install app from file".

| splunk> Apps ~                                                                                                  |                                                                                             |                    |                                               | Adn                               | ninistrator 🗸 Messa                                                                           | ges 🗸 🦷 Settings 🗸                                                                         | Activity V Help V Find                                     |   |
|----------------------------------------------------------------------------------------------------|---------------------------------------------------------------------------------------------|--------------------|-----------------------------------------------|-----------------------------------|-----------------------------------------------------------------------------------------------|--------------------------------------------------------------------------------------------|------------------------------------------------------------|---|
| Apps                                                                                                    |                                                                                             |                    |                                               |                                   |                                                                                               |                                                                                            |                                                            |   |
|                                                                                                    |                                                                                             |                    |                                               |                                   |                                                                                               |                                                                                            |                                                            | ٩ |
| Browse more apps                                                                                                | pp from file Create app                                                                     |                    |                                               |                                   |                                                                                               |                                                                                            |                                                            |   |
| Showing 1-15 of 15 items                                                                                        | Û                                                                                           |                    |                                               |                                   |                                                                                               |                                                                                            | Results per page 25                                        | ~ |
| Showing 1-15 of 15 items                                                                                        | Folder name ÷                                                                               | Version 🕈          | Update checking \$                            | Visible \$                        | Sharing ‡                                                                                     | Status ≑                                                                                   | Results per page 25                                        | ~ |
| Showing 1-15 of 15 items                                                                                        | Folder name +                                                                               | Version 🕈          | Update checking ÷<br>Yes                      | Visible \$                        | Sharing ÷<br>App   Permissions                                                                | Status ÷<br>Disabled   Enable                                                              | Results per page 25                                        | ~ |
| Showing 1-15 of 15 items Name ÷ SplunkForwarder SplunkForwarder                                                 | Folder name ÷ SplunkForwarder SplunkLightForwarder                                          | Version ÷          | Update checking \$<br>Yes<br>Yes              | Visible ¢<br>No<br>No             | Sharing ÷<br>App   Permissions<br>App   Permissions                                           | Status ≎<br>Disabled   Enable<br>Disabled   Enable                                         | Results per page 25                                        | ~ |
| Showing 1-15 of 15 items Name  SplunkForwarder SplunkLightForwarder Log Event Alert Action                      | Folder name ÷ SplunkForwarder SplunkLightForwarder alert_Jogevent                           | Version ¢<br>6.4.2 | Update checking<br>Yes<br>Yes<br>Yes          | Visible ≎<br>No<br>No<br>No       | Sharing ÷<br>App   Permissions<br>App   Permissions<br>App   Permissions                      | Status ◆<br>Disabled   Enable<br>Disabled   Enable<br>Enabled   Disable                    | Results per page 25 Actions Edit properties   View objects | ~ |
| Showing 1-15 of 15 items Name  SplunkForwarder SplunkLightForwarder Log Event Alert Action Webhook Alert Action | Folder name =<br>SplunkForwarder<br>SplunkLightForwarder<br>alert_Jogevent<br>alert_webhook | Version \$         | Update checking •<br>Yes<br>Yes<br>Yes<br>Yes | Visible ÷<br>No<br>No<br>No<br>No | Sharing ÷<br>App   Permissions<br>App   Permissions<br>App   Permissions<br>App   Permissions | Status<br>Disabled   Enable<br>Disabled   Enable<br>Enabled   Disable<br>Enabled   Disable | Results per page     25       Actions                      |   |

#### Click "Browse".

| <b>splunk</b> > Apps ~          |                                                                                                    | Administrator 🗸 | Messages 🗸 | Settings $\vee$ | Activity 🗸 | Help $\sim$ | Find |  |
|---------------------------------|----------------------------------------------------------------------------------------------------|-----------------|------------|-----------------|------------|-------------|------|--|
| Upload app<br>Apps » Upload app |                                                                                                    |                 |            |                 |            |             |      |  |
|                                 | Upload an app<br>If you have a .spl or targz app file to install, you can upload it using this fo     | orm.            |            |                 |            |             |      |  |
| _                               | You can replace an existing app via the Splunk CLI. 😭 Learn more.<br>File<br>Browse No file selected. |                 |            |                 |            |             |      |  |
|                                 | Upgrade app. Checking this will overwrite the app if it already exists                                | s.              |            |                 |            |             |      |  |
|                                 | Cancel                                                                                                |                 | _          | Upload          | _          | _           | _    |  |

Select the downloaded Splunk Add-on for Tenable file, and click "Upload".

| splunk> Apps ~                  | Administrator v Messages v Settings v Activity v Help v Find                                                                                                    |
|---------------------------------|----------------------------------------------------------------------------------------------------|
| Upload app<br>Apps » Upload app |                                                                                                    |
|                                 | Upload an app<br>If you have a .spl or .tar.gz app file to install, you can upload it using this form.<br>You can replace an existing app via the Splunk CLI. 😭 Learn more. |
|                                 | File         Browse       splunk-add-on-for-nessus_500.tgz         Upgrade app. Checking this will overwrite the app if it already exists.                                  |
|                                 | Cancel                                                                                                    |

When Splunk has completed processing, it will require a restart. After restarting and logging back into Splunk, navigate back to "Managing Apps", as described in the first step. You will now see a "Splunk Add-on for Tenable" listed under "Apps". Click the "Launch app" link under "Actions" to the right of the app name.

| nns                                                                                                    |                                                                                                  |                                      |                                                       |                                    |                                                                                                    |                                                                                                    |         |                                                        |                                    |
|----------------------------------------------------------------------------------------------------|--------------------------------------------------------------------------------------------------|--------------------------------------|-------------------------------------------------------|------------------------------------|----------------------------------------------------------------------------------------------------|----------------------------------------------------------------------------------------------------|---------|--------------------------------------------------------|------------------------------------|
| hha                                                                                                    |                                                                                                  |                                      |                                                       |                                    |                                                                                                    |                                                                                                    |         |                                                        |                                    |
|                                                                                                    |                                                                                                  |                                      |                                                       |                                    |                                                                                                    |                                                                                                    |         |                                                        | ٩                                  |
| Browse more apps                                                                                                 | app from file Create app                                                                         |                                      |                                                       |                                    |                                                                                                    |                                                                                                    |         |                                                        |                                    |
| showing 1-16 of 16 items                                                                                         |                                                                                                  |                                      |                                                       |                                    |                                                                                                    |                                                                                                    |         |                                                        | Results per page 25 🗸              |
|                                                                                                    |                                                                                                  |                                      |                                                       |                                    |                                                                                                    |                                                                                                    |         |                                                        |                                    |
| Name ‡                                                                                                    | Folder name ‡                                                                                    | Version ‡                            | Update \$<br>checking                                 | Visible ‡                          | Sharing ‡                                                                                                    | Status ‡                                                                                                    | Actions |                                                        |                                    |
| Name 🕈<br>SplunkForwarder                                                                                        | Folder name +                                                                                    | Version \$                           | Update<br>checking<br>Yes                             | Visible \$                         | Sharing ¢                                                                                                    | Status ÷<br>Disabled   Enable                                                                                                    | Actions |                                                        |                                    |
| Name ©<br>SplunkForwarder<br>SplunkLightForwarder                                                                | Folder name \$ SplunkForwarder SplunkLightForwarder                                              | Version ‡                            | Update<br>checking<br>Yes<br>Yes                      | Visible ¢<br>No<br>No              | Sharing ÷ App   Permissions App   Permissions                                                                                                    | Status ÷<br>Disabled   Enable<br>Disabled   Enable                                                                                                    | Actions |                                                        |                                    |
| Name \$ SplunkForwarder SplunkLightForwarder Splunk Add-on for Tenable                                           | Folder name \$ SplunkForwarder SplunkLightForwarder Splunk_TA_nessus                             | Version \$                           | Update<br>checking<br>Yes<br>Yes<br>Yes               | Visible *<br>No<br>No<br>Yes       | Sharing<br>App   Permissions<br>App   Permissions<br>Global   Permissions                                                                                   | Status  Clisabled   Enable Disabled   Enable Enabled   Disabled                                                                                                    | Actions | properties   View object                               | ts   12 View details on SplunkApps |
| Name  SplunkForwarder SplunkLightForwarder Splunk Add-on for Tenable Log Event Alert Action                      | Folder name =<br>SplunkForwarder<br>SplunkLightForwarder<br>Splunk_TA_nessus<br>alert_logevent   | Version ¢<br>5.0.0<br>6.4.2          | Update<br>checking<br>Yes<br>Yes<br>Yes<br>Yes        | Visible * No No Yes No             | Sharing Carries Sharing App   Permissions<br>App   Permissions<br>Global   Permissions<br>App   Permissions                                                 | Status Constant Status Constant Status Constant Status Constant Status Status S | Actions | properties   View object                               | ts   년 View details on SplunkApps  |
| Name  SplunkForwarder SplunkLightForwarder Splunk Add-on for Tenable Log Event Alert Action Webhook Alert Action | Folder name * SplunkForwarder SplunkLightForwarder Splunk_TA_nessus alert_Jogevent alert_webhook | Version ¢<br>5.0.0<br>6.4.2<br>6.4.2 | Update<br>checking<br>Yes<br>Yes<br>Yes<br>Yes<br>Yes | Visible ¢<br>No<br>Yes<br>No<br>No | Sharing        App   Permissions       App   Permissions       Global   Permissions       App   Permissions       App   Permissions       App   Permissions | Status \$<br>Disabled   Enable<br>Disabled   Enable<br>Enabled   Disable<br>Enabled   Disable<br>Enabled   Disable                                                                                                    | Actions | properties   View object<br>iew objects<br>iew objects | s   년 View details on SplunkApps   |

Click the "Configuration" tab at the top of the screen then the "Add SecurityCenter Server" button to the right of the screen.

| Inputs Configuration          | Search                             | Splunk Add-on for Tenable  |
|-------------------------------|------------------------------------|----------------------------|
| Configuration                 |                                    |                            |
| Configure your Security Cente | r server, proxy and logging level. |                            |
| Security Center Server        | Proxy Logging                      |                            |
|                               |                                    | Add Security Center Server |
| D Security Center Servers     | filter                             | Add Security Center Serve  |

A window is displayed where users can uniquely name the SecurityCenter server, as well as input the URL and login credentials for SecurityCenter. Complete the fields and click "**Add**".

| Name*     | Remote SecurityCenter Server                         |  |
|-----------|------------------------------------------------------|--|
|           | Enter a unique name for each security center server. |  |
| URL*      | http://172.16.1.118                                  |  |
|           | For example, https://10.10.10.10:443                 |  |
| Username* | techanalyst                                          |  |
| Password* |                                                      |  |
|           |                                                      |  |

From the "Inputs" screen, select "Create New Input" and click "SecurityCenter".

| splun     | k> App: Splunk Add-on for T        | enable 🗸  |            | Administrator 🗸 | Messages 🗸 | Settings 🗸 | Activity 🗸 | Help 🗸 | Find                 |
|-----------|------------------------------------|-----------|------------|-----------------|------------|------------|------------|--------|----------------------|
| Inputs    | Configuration Search               |           |            |                 |            |            |            | Splun  | k Add-on for Tenable |
| Inpu      | ts                                 |           |            |                 |            |            |            |        | Create New Input     |
| Create da | ata inputs to collect data from Te | enable.   |            |                 |            |            |            | - 6    | Security Center      |
| 0 Inputs  | Service : All ~                    |           | filter     |                 |            |            |            |        | Nessus               |
| i Nam     | ne ^                               | Service 0 | Interval 0 | Index 0         |            | Status 0   |            | Act    | ions                 |

A window is displayed where users can name the SecurityCenter input, and utilize the "Server" parameter to select the SecurityCenter server that was previously set up in the Configurations tab.

| Name*      | Perimeter SecurityCenter                                                         |                           |
|------------|----------------------------------------------------------------------------------|---------------------------|
|            | Enter a unique name for each security center input.                              |                           |
| Server*    | SC5.3.2                                                                          | Ŧ                         |
| Metrics*   | Vulnerability                                                                    | Ŧ                         |
| Start Time | 2016-08-01T09:00:00+0800                                                         |                           |
|            | The add-on starts collecting data with a date later than this UTC time. The ago. | e default time is 30 days |
| Interval*  | 60                                                                               |                           |
|            | Time interval of input in seconds.                                               |                           |
| Index*     | default                                                                          | *                         |
|            |                                                                                  |                           |

7

Enter or select values for the remaining parameters (from the Splunk documentation):

- Metrics: Select Vulnerabilities to collect vulnerability data discovered on SecurityCenter. The source type for this data is automatically set to tenable:sc:vuln
- Start Time: The add-on starts collecting data with a date later than this time. The default is 30 days before the configuration. The format is "YYYY-DD-MMThh:mm:ssTZD", e.g., 2016-08-01T09:00:00+0800 stands for fetching data from 2016-08-01 09:00:00 in UTC+8 time zone.
- Interval: The number of seconds to wait before the Splunk platform runs the command again. The default is 60.
- Index: The index in which to store SecurityCenter data.

Click "Add" to finalize the "Inputs" configuration.

The SSL certificate from the SecurityCenter server must be copied to the Splunk server for full communication to occur between SecurityCenter and Splunk. Refer to Splunk's documentation under "Check the warning messages of Tenable SecurityCenter" at:

#### http://docs.splunk.com/Documentation/AddOns/released/Nessus/ConfigureModularInput2

From the main Splunk screen, click "Search & Reporting" (or "Search" from the Splunk Add-on for Tenable screen).

| splunk>                      |                                            | Administrator V Messages V Settings V Activity V Help V Find |
|------------------------------|--------------------------------------------|--------------------------------------------------------------|
| Apps 🌣                       | Forwarders: Deployment 🙋 🔹                 | Explore Splunk Enterprise                                    |
| Search & Reporting           | Forwarders by Status<br>Split by<br>Status |                                                              |
| Splunk Add-on for<br>Tenable | Total: 0                                   |                                                              |

If configured correctly, the "What to Search" portion of the screen has populated with your SecurityCenter data. You can then click "**Data Summary**" for detailed information.

| ter search here                                                                                                    |                         |                                |                              | All time ~ Q   |
|----------------------------------------------------------------------------------------------------|-------------------------|--------------------------------|------------------------------|----------------|
| o Event Sampling V                                                                                                  |                         |                                |                              | 💡 Smart Mode 🕯 |
| How to Search                                                                                                    | What to Search          |                                |                              |                |
| If you aren't familiar with searching in Splunk, or want to learn<br>more, checkout one of the following resources. | 1,967 Events<br>INDEXED | 9 months ago<br>EARLIEST EVENT | 21 hours ago<br>LATEST EVENT |                |
| Documentation (2) Tutorial (2)                                                                                      | Data Summary            | -                              |                              |                |
| Cooreb History                                                                                                    |                         |                                |                              |                |

Click the "Sources" tab for access to the SecurityCenter scan data.

| arch Pivot Reports Ale                                                    | Data Summary                                   |                         |         |                              | ×                          | Se | arch & Reporting |
|---------------------------------------------------------------------------|------------------------------------------------|-------------------------|---------|------------------------------|----------------------------|----|------------------|
| Search                                                                    | Hosts (1) Sources (1)                          | Sourcetypes (1)         |         |                              |                            |    | All time × Q     |
| No Event Sampling V                                                       | filter                                         |                         |         |                              |                            |    | Smart Mode ~     |
|                                                                           | Source 0                                       | al                      | Count 0 | Last Update 0                |                            |    |                  |
|                                                                           | scan_result_id:1                               | al 🗸                    | 4,158   | 7/28/16 12:17:24.000 PM      |                            |    |                  |
| How to Search                                                             |                                                |                         |         |                              |                            | J  |                  |
| If you aren't familiar with searching more, checkout one of the following | g in Splunk, or want to learn<br>Ig resources. | 4,158 Events<br>INDEXED |         | 5 days ago<br>EARLIEST EVENT | 5 days ago<br>LATEST EVENT |    |                  |
| Documentation 12 Tutoria                                                  | 112                                            | Data Summa              | ry      |                              |                            |    |                  |
| Search History                                                            |                                                |                         |         |                              |                            |    |                  |

If you encounter any issues with Splunk installation or configuration, or have any feature requests for this integration, contact Splunk Support.

#### Nessus

Tenable Nessus prevents network attacks by identifying the vulnerabilities and configuration issues that hackers use to penetrate your network. The Splunk Add-on for Tenable allows a Splunk software administrator to collect Tenable vulnerability scan data from Nessus and SecurityCenter via the REST API. The add-on supports Nessus 6.x, as well as 5.x for backwards compatibility.

This section assumes that the user has working knowledge of Nessus and Splunk, and a working instance of Splunk Enterprise. For information on obtaining and installing Splunk Enterprise, please refer to the Splunk Enterprise Installation Manual.

## **Integration Requirements**

The following are required in order to integrate Tenable Nessus with Splunk:

- Nessus 6.x or 5.x
- Splunk Add-on for Tenable
- Splunk 6.x or higher

## **Integration Configuration**

#### Splunk Add-on for Tenable Configuration

The Splunk Add-on for Tenable is available for download at http://splunkbase.splunk.com/app/1710 (login required).

From Splunk, click on the Manage Apps "gear" icon, located in the upper-left side of the screen.

| splunk>            | Administrator V Messages V Settings V Activity V Help V Find       |
|--------------------|--------------------------------------------------------------------|
| Apps 🌣             | Forwarders: Deployment 🙋 🌣                                         |
| Search & Reporting | Forwarders by Status<br>Split by<br>Status Totel: \$result.count\$ |
|                    | Waiting for data                                                   |

#### Select "Install app from file".

| splunk> Apps ~                                                                                                    |                                                                                 |            |                                             | Admi                        | inistrator 🗸 Messa                                                                            | iges ∽ Settings ∽                                                                            | Activity $\sim$                         | Help $\sim$    | Find             |        |
|----------------------------------------------------------------------------------------------------|---------------------------------------------------------------------------------|------------|---------------------------------------------|-----------------------------|-----------------------------------------------------------------------------------------------|----------------------------------------------------------------------------------------------|-----------------------------------------|----------------|------------------|--------|
| Apps                                                                                                    |                                                                                 |            |                                             |                             |                                                                                               |                                                                                              |                                         |                |                  |        |
|                                                                                                    |                                                                                 |            |                                             |                             |                                                                                               |                                                                                              |                                         |                |                  | ٩      |
| Browse more apps Install a                                                                                        | pp from file Create app                                                         |            |                                             |                             |                                                                                               |                                                                                              |                                         |                |                  |        |
| Showing 1-15 of 15 items                                                                                          | Û                                                                               |            |                                             |                             |                                                                                               |                                                                                              |                                         | I              | Results per page | 25 ~   |
| Showing 1-15 of 15 items                                                                                          | Folder name \$                                                                  | Version ‡  | Update checking \$                          | Visible 🕈                   | Sharing \$                                                                                    | Status ≑                                                                                     | Actions                                 | I              | Results per page | 25 🗸   |
| Showing 1-15 of 15 items Name ÷ SplunkForwarder                                                                   | Folder name +                                                                   | Version \$ | Update checking \$                          | Visible ≎<br>No             | Sharing \$<br>App   Permissions                                                               | Status ÷<br>Disabled   Enable                                                                | Actions                                 | 1              | Results per page | 25 🗸   |
| Showing 1-15 of 15 items Name    SplunkForwarder SplunkLightForwarder                                             | Folder name ÷ SplunkForwarder SplunkLightForwarder                              | Version ÷  | Update checking +<br>Yes<br>Yes             | Visible ≎<br>No<br>No       | Sharing ÷<br>App   Permissions<br>App   Permissions                                           | Status ÷<br>Disabled   Enable<br>Disabled   Enable                                           | Actions                                 |                | Results per page | 25 🗸   |
| Showing 1-15 of 15 items Name    SplunkForwarder SplunkLightForwarder Log Event Alert Action                      | Folder name ÷ SplunkForwarder SplunkLightForwarder alert_Jogevent               | Version \$ | Update checking +<br>Yes<br>Yes<br>Yes      | Visible ≎<br>No<br>No<br>No | Sharing ÷<br>App   Permissions<br>App   Permissions<br>App   Permissions                      | Status ÷<br>Disabled   Enable<br>Disabled   Enable<br>Enabled   Disable                      | Actions<br>Edit proper                  | ties   View ol | Results per page | e 25 v |
| Showing 1-15 of 15 items Name    SplunkForwarder SplunkLightForwarder Log Event Alert Action Webhook Alert Action | Folder name ÷ SplunkForwarder SplunkLightForwarder alert_Jogevent alert_webhook | Version \$ | Update checking<br>Yes<br>Yes<br>Yes<br>Yes | Visible \$ No No No No No   | Sharing ÷<br>App   Permissions<br>App   Permissions<br>App   Permissions<br>App   Permissions | Status ≎<br>Disabled   Enable<br>Disabled   Enable<br>Enabled   Disable<br>Enabled   Disable | Actions<br>Edit propert<br>Edit propert | ties   View ol | Results per page | 25 🗸   |

Click "Browse".

| <b>plunk</b> > Apps ~ | Administrator v Messages v Settings v Activity v Help v Find                          |
|-----------------------|---------------------------------------------------------------------------------------|
|                       |                                                                                       |
|                       |                                                                                       |
|                       | Upload an app                                                                         |
|                       | If you have a .spl or .tar.gz app file to install, you can upload it using this form. |
|                       | You can replace an existing app via the Splunk CLI. 🖆 Learn more.                     |
|                       | File                                                                                  |
|                       | Browse No file selected.                                                              |
|                       | Upgrade app. Checking this will overwrite the app if it already exists.               |
|                       | Cancel                                                                                |
|                       |                                                                                       |

Select the downloaded Splunk Add-on for Tenable file, and click "Upload".

| DIUNK> Apps ~  | Administrator v Messages v Settings v Activity v Help v Find                         |
|----------------|--------------------------------------------------------------------------------------|
| pload app      |                                                                                      |
| льг» орюад арр |                                                                                      |
|                |                                                                                      |
|                | Upload an app                                                                        |
|                | If you have a spl or .tar.gz app file to install, you can upload it using this form. |
|                | You can replace an existing app via the Splunk CLI. 😭 Learn more.                    |
|                | File                                                                                 |
|                | Browse splunk-add-on-for-nessus_500.tgz                                              |
|                | Upgrade app. Checking this will overwrite the app if it already exists.              |
|                | Cancel                                                                               |
|                |                                                                                      |

When Splunk has completed processing, it will require a restart. After restarting and logging back into Splunk, navigate back to "Managing Apps", as described in the first step. You will now see a "Splunk Add-on for Tenable" listed under "Apps". Click the "Launch app" link under "Actions" to the right of the app name.

| splunk'> Apps ~           |                          |            |           |            | Admin                | istrator 🗸 Messa  | iges v Settings v Activity v Help v Find                                   |
|---------------------------|--------------------------|------------|-----------|------------|----------------------|-------------------|----------------------------------------------------------------------------|
| Apps                      |                          |            |           |            |                      |                   |                                                                            |
|                           |                          |            |           |            |                      |                   | ٩                                                                          |
| Browse more apps Install  | app from file Create app |            |           |            |                      |                   |                                                                            |
| Showing 1-16 of 16 items  |                          |            |           |            |                      |                   | Results per page 25 🗸                                                      |
| Name \$                   | Folder name 🕈            | Version \$ | Update \$ | Visible \$ | Sharing \$           | Status +          | Actions                                                                    |
| SplunkForwarder           | SplunkForwarder          |            | Yes       | No         | App   Permissions    | Disabled   Enable | _                                                                          |
| SplunkLightForwarder      | SplunkLightForwarder     |            | Yes       | No         | App   Permissions    | Disabled   Enable | Ĵ,                                                                         |
| Splunk Add-on for Tenable | Splunk_TA_nessus         | 5.0.0      | Yes       | Yes        | Global   Permissions | Enabled   Disable | Launch app   Edit properties   View objects   🗷 View details on SplunkApps |
| Log Event Alert Action    | alert_logevent           | 6.4.2      | Yes       | No         | App   Permissions    | Enabled   Disable | Edit properties   View objects                                             |
|                           |                          |            |           |            |                      |                   |                                                                            |
| Webhook Alert Action      | alert_webhook            | 6.4.2      | Yes       | No         | App   Permissions    | Enabled   Disable | Edit properties   View objects                                             |

From the "Inputs" screen, select "Create New Input" and click "Nessus".

| Spiurik > App. Spiurik Add-on for renable                                             | e 🌱    |            | Administrator V | Messages $\sim$ | Settings 🗸 | Activity 🗸 | Help 🗸 | Find                 |
|---------------------------------------------------------------------------------------|--------|------------|-----------------|-----------------|------------|------------|--------|----------------------|
| nputs Configuration Search                                                            |        |            |                 |                 |            |            | Splun  | k Add-on for Tenable |
| Inputs<br>Create data inputs to collect data from Tenable<br>D Inputs Service : All ~ | 2.     | filter     |                 |                 |            |            |        | Create New Input ~   |
| Name ^ Serv                                                                           | vice 0 | Interval 🗧 | Index 0         |                 | Status 🗘   |            | Ac     | tions                |

Fill in the required information and change the Nessus Metrics drop-down to "Nessus Host Scans".

| inputs configuration Search                |           | Add Nessus Input   |                                                                                                    | ×    |                    |
|--------------------------------------------|-----------|--------------------|----------------------------------------------------------------------------------------------------|------|--------------------|
| Inputs                                     |           |                    | Enter a unique name for each nessus input.                                                                                                    | ^    | Create New Input   |
| Freate data inputs to collect data from Te | enable.   | Nessus Metrics*    | Nessus Host Scans                                                                                                    |      | create New input V |
| Inputs Service : All ~                     |           |                    | Select Nessus Host Scans to collect vulnerabilities discovered on hosts. Select Nessus Plugins to<br>collect plugin information from Tenable Knowledgebase. |      |                    |
| Name ^                                     | Service 0 | Nessus Server URL* | https://127.0.0.1:8834                                                                                                    | - 11 | Actions            |
| Server                                     | Nessus    |                    | For example, https://10.10.10.10:8834                                                                                                    |      | Action ~           |
|                                            |           | Access Key*        | ••••••                                                                                                    | - 11 |                    |
|                                            |           |                    | Nessus Access Key generated in the Nessus server.                                                                                                    | - 11 |                    |
|                                            |           | Secret Key*        | ,                                                                                                    | - 11 |                    |
|                                            |           |                    | Nessus Secret Key generated in the Nessus server.                                                                                                    | - 11 |                    |
|                                            |           | Start Date*        | 1999/01/01                                                                                                    | - 11 |                    |
|                                            |           |                    | The add-on starts collecting data with a date later than this UTC time. Default is '1999/01/01'. For                                                        | - 11 |                    |
|                                            |           |                    | Nessus Host Scans, this value refers to the host scaned date. For Nessus Plugins, this value refers<br>to the last modification date.                       | - 1  |                    |
|                                            |           | Batch Size*        | 100000                                                                                                    | - 1  |                    |
|                                            |           |                    | The batch size of events collected during each interval. Default is 100000. 0 means unlimited.<br>Must be 0, or greater than or equal to 1000.              | v    |                    |
|                                            |           | Cancel             |                                                                                                    | Add  |                    |
|                                            |           |                    |                                                                                                    | _    |                    |

The Access Key and Secret Key required from Nessus are located in Nessus under "User Profile" > "API Keys".

Log in to Nessus, and click the down arrow on the right side of the menu bar beside the user name. Next, select "User Profile".

| Scans      |                            | Upload                       |            | User Profile   |     |
|------------|----------------------------|------------------------------|------------|----------------|-----|
|            |                            |                              |            | Help & Support |     |
| • New Scan | Scans / My Scans           |                              |            | What's New     |     |
|            |                            |                              |            | Sign Out 🛛 📲   |     |
| Ay Scans   | Name                       | Schedule                     | Last Modif | iea 🔺          |     |
| irash      | discovery                  | Monthly on day 29 at 2:30 PM | O 12:36 PM | 1              | -   |
| II Scans   | Host Security Sanity Check | On Demand                    | 🗲 April 8  |                | ×   |
| Jew Folder | Malware scan               | On Demand                    | 10/23/15   | )              | - × |

#### Click "API Keys".

| User Profile     |                                 |  |
|------------------|---------------------------------|--|
| Back             | User Profile / Account Settings |  |
| Account Settings | Username                        |  |
| Change Password  | User Type System Administrator  |  |
| Plugin Rules     |                                 |  |
| API Keys         | Save Cancel                     |  |

Generate the API keys, and then copy and paste the Access Key and Secret Key from the screen to the Access Key and Secret Key fields of the "Add Nessus Input" screen in Splunk.

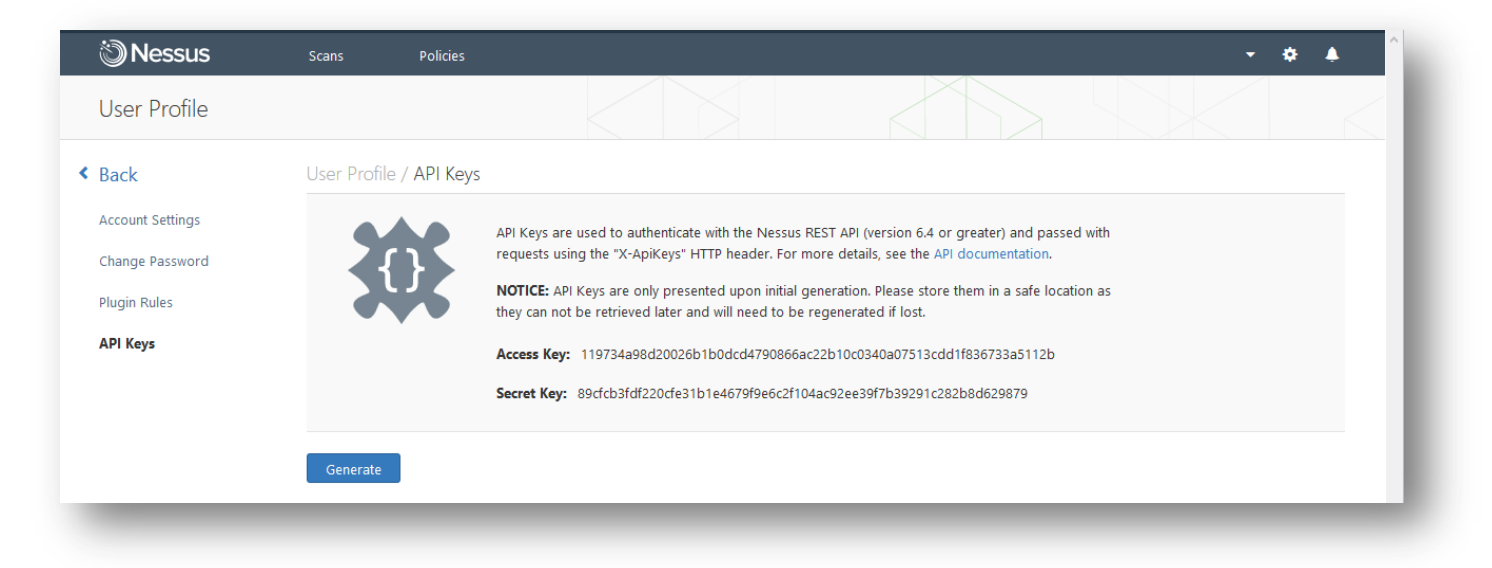

In Splunk, click "Add" to complete the action.

| sp        | App: Splunk Add-on for Te                        | enable 🗸  |            | Administrator 🗸 🛛 🕅 | Messages 🗸 | Settings 🗸 | Activity 🗸 | Help 🗸 🛛 Find     |         |
|-----------|--------------------------------------------------|-----------|------------|---------------------|------------|------------|------------|-------------------|---------|
| Inp       | uts Configuration Search                         |           |            |                     |            |            |            | Splunk Add-on for | Tenable |
| In<br>Cre | IPUTS<br>ate data inputs to collect data from Te | nable.    |            |                     |            |            |            | Create New Ir     | iput V  |
| 2 Ir      | nputs Service : All ~                            |           | filter     |                     |            |            |            |                   |         |
| i         | Name ^                                           | Service 0 | Interval 0 | Index 0             |            | Status 0   |            | Actions           |         |
| >         | Nessus Host Scans                                | Nessus    | 86400      | default             |            | Enabled    |            | Action ~          |         |

From the main Splunk screen, click "Search & Reporting" (or "Search" from the Splunk Add-on for Tenable screen).

| splunk>                      |                                            | Administrator V Messages V Settings V Activity V Help V Find |
|------------------------------|--------------------------------------------|--------------------------------------------------------------|
| Apps 🔹                       | Forwarders: Deployment 🛛 🔹                 | Explore Splunk Enterprise                                    |
| Search & Reporting           | Forwarders by Status<br>Split by<br>Status |                                                              |
| Splunk Add-on for<br>Tenable | Total: 0                                   |                                                              |

If configured correctly, the "What to Search" portion of the screen has populated with your Nessus data. You can then click "**Data Summary**" for detailed information.

| arch Pivot Reports Alerts Dashboards                                                                                |                         |                                |                              | Search & Reporting |
|----------------------------------------------------------------------------------------------------|-------------------------|--------------------------------|------------------------------|--------------------|
| Search                                                                                                    |                         |                                |                              |                    |
| nter search here                                                                                                    |                         |                                |                              | All time ~ Q       |
| o<br>No Event Sampling ∽                                                                                            |                         |                                |                              | P Smart Mode ∽     |
| How to Search                                                                                                    | What to Search          |                                |                              |                    |
| If you aren't familiar with searching in Splunk, or want to learn<br>more, checkout one of the following resources. | 1,967 Events<br>INDEXED | 9 months ago<br>EARLIEST EVENT | 21 hours ago<br>LATEST EVENT |                    |
| Documentation L2 Tutorial L2                                                                                        | Data Summary            | •                              |                              |                    |
| Search History                                                                                                    |                         |                                |                              |                    |
| > Expand your search history.                                                                                       |                         |                                |                              |                    |
|                                                                                                    |                         |                                |                              |                    |

Click the "Sources" tab for access to the Nessus scan data.

| reh Divet Deports Aler                     |                                                           |        |         |                         | _ | Coorob & Doportin |
|--------------------------------------------|-----------------------------------------------------------|--------|---------|-------------------------|---|-------------------|
| Search                                     | Data Summary<br>Hosts (1) Sources (3,121) Sourcetypes (1) |        |         | >                       | < | Search & Reportin |
| nter search here<br>Jo<br>Event Sampling V | (filter )                                                 | < Prev | 1 2 3   | 4 5 6 7 8 9 ··· Next>   |   | All time ~ Q      |
|                                            | Source 0                                                  | at     | Count 0 | Last Update 🗅           | ^ |                   |
|                                            | https://127.0.0.1:8834/scans/11/hosts/10                  | al 🗸   | 18      | 7/28/16 12:55:30.000 PM |   |                   |
| How to Search                              | https://127.0.0.1:8834/scans/11/hosts/101                 | al 🗸   | 4       | 7/28/16 12:55:30.000 PM |   |                   |
| If you aren't familiar with searching      | https://127.0.0.1:8834/scans/11/hosts/11                  | al 🗸   | 6       | 7/28/16 12:55:30.000 PM |   |                   |
| more, checkout one of the following        | https://127.0.0.1:8834/scans/11/hosts/12                  | al 🗸   | 18      | 7/28/16 12:55:30.000 PM |   |                   |
|                                            | https://127.0.0.1:8834/scans/11/hosts/14080               | al 🗸   | 17      | 7/28/16 12:55:36.000 PM |   |                   |
| Documentation 🖄 Tutorial                   | https://127.0.0.1:8834/scans/11/hosts/152                 | al 🗸   | 3       | 7/28/16 12:55:30.000 PM |   |                   |
|                                            | https://127.0.0.1:8834/scans/11/hosts/153                 | al 🗸   | 3       | 7/28/16 12:55:30.000 PM |   |                   |
| Search History                             | https://127.0.0.1:8834/scans/11/hosts/154                 | al 🗸   | 5       | 7/28/16 12:55:31.000 PM |   |                   |
| Search History                             | https://127.0.0.1:8834/scans/11/hosts/158                 | al 🗸   | 5       | 7/28/16 12:55:31.000 PM |   |                   |
| Expand your search history.                | https://127.0.0.1:8834/scans/11/hosts/159                 | al 🗸   | 8       | 7/28/16 12:55:31.000 PM |   |                   |

If you encounter any issues with Splunk installation or configuration, or have any feature requests for this integration, contact Splunk Support.

## **Passive Vulnerability Scanner**

Tenable PVS eliminates network blind spots by continuously monitoring network traffic in real time to discover active assets, identify cloud applications, and detect anomalous activity. The PVS app for Splunk is able to process tens of terabytes of data per day and find security-relevant information through comprehensive analysis. In order to uncover threats carried on mobile, virtual, and cloud devices, Splunk requires reliable data to analyze. The vulnerability and device discovery power of PVS used with the comprehensive analysis of Splunk provides network and security information for effective threat intelligence.

This section assumes that the user has working knowledge of Tenable PVS and Splunk. To download the Tenable Network Security PVS App for Splunk, see: https://splunkbase.splunk.com/app/1844/.

## **Integration Requirements**

The following are required in order to integrate Tenable PVS with Splunk:

- Tenable Passive Vulnerability Scanner, Version 4.x or higher (including 5.x). To obtain a PVS evaluation, see: http://www.tenable.com/products/passive-vulnerability-scanner/evaluate.
- Splunk 6.x and higher.

## Integration Configuration

#### **Tenable PVS Configuration**

From the PVS UI, navigate to "Configuration".

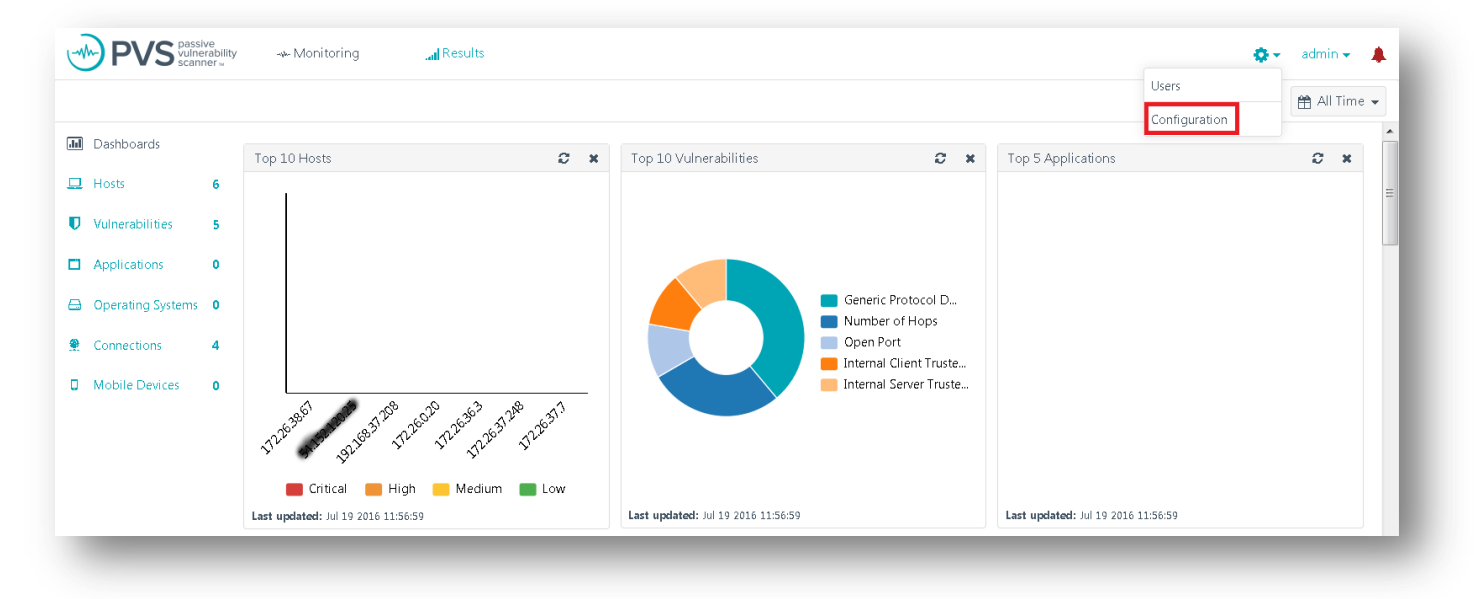

| 🛠 PVS Settings          | PVS Settings                         |                             |          |  |
|-------------------------|--------------------------------------|-----------------------------|----------|--|
| Feed Settings           |                                      |                             |          |  |
| Cloud Settings          | Setting Type                         | Monitoring                  | <u> </u> |  |
| Web Proxy Settings      | Monitored Network Interf             | Monitoring                  | ^        |  |
| Chart Settings          |                                      | PVS Proxy<br>PVS Web Server |          |  |
| 🖌 Email Settings        |                                      | Plugins                     |          |  |
| /> Plugin Settings      |                                      | Realtime Events<br>Reports  |          |  |
| Nessus Scanner Settings | Monitored Netwo<br>Addresses and Rar | Session Analysis            |          |  |

In the "Realtime Syslog Server List", click "**Add**" to enter the IP address and UDP port of the Splunk server and then click "**Add**" to finalize the addition.

| Settings      |                                           |   |
|---------------|-------------------------------------------|---|
| 🕂 Add Sy      | log Item                                  | × |
| Real          | 172.28.36.205                             |   |
| Port          | 514                                       |   |
| Format Type   | <ul> <li>Standard</li> <li>CEF</li> </ul> |   |
| Vulr Protocol | <ul><li>● UDP</li><li>◎ TCP</li></ul>     |   |
| Add Can       | 9                                         |   |
|               |                                           |   |
|               |                                           |   |

Select "Syslog" in the "Setting Type" drop-down menu.

#### Click "**Update**" to complete the process.

| PVS Settings            | PVS Settings                                  |        |
|-------------------------|-----------------------------------------------|--------|
| Feed Settings           |                                               |        |
| Cloud Settings          | Setting Type Syslog                           |        |
| Web Proxy Settings      | Realtime Syslog Server List 172.28.36.205:514 | Add    |
| Chart Settings          |                                               | Edit   |
| Email Settings          |                                               | Remove |
| Plugin Settings         | Vulnerability Syslog Server                   | Add    |
| Nessus Scanner Settings | List                                          | Edit   |
|                         |                                               | Remove |
|                         |                                               | ×      |

The IP address and UDP port must be entered in the format of "IP:PORT" (e.g., 10.1.1.10:514).

#### Splunk Configuration

Download the Tenable Network Security PVS App for Splunk from https://splunkbase.splunk.com/app/1844/. Log in to Splunk and click the gear icon next to "Apps".

| splunk><br>Apps 🌣  | Explore Splunk Enterprise                                               | Adminis                                                                                         | rator ∨ Messages ∨ Settings ∨ ,                                      | Activity - Help - Find - X                                                         |
|--------------------|-------------------------------------------------------------------------|-------------------------------------------------------------------------------------------------|----------------------------------------------------------------------|------------------------------------------------------------------------------------|
| Search & Reporting |                                                                         |                                                                                                 |                                                                      |                                                                                    |
| +                  | Product Tours<br>New to Splunk? Take a tour to help you<br>on your way. | Add Data<br>Add or forward data to Splunk<br>Enterprise. Afterwards, you may extract<br>fields. | Explore Data<br>Explore data and define how Hunk<br>parses that data | Splunk Apps 2<br>Apps and add-ons extend the<br>capabilities of Splunk Enterprise. |
|                    |                                                                         |                                                                                                 |                                                                      | Close                                                                              |

On the "Apps" screen, click "Install app from file", browse to the Tenable Network Security PVS App for Splunk .tgz file, and click "Upload".

| Jpioad an app                                                                        |        |
|--------------------------------------------------------------------------------------|--------|
| f you have a .spl or .tar.gz app file to install, you can upload it using this form. |        |
| ′ou can replace an existing app via the Splunk CLI. 📑 Learn more.                    |        |
| ïle                                                                                  |        |
| Browse tenable-network-security-pvs-app-for-splunk_102.tgz                           |        |
| Upgrade app. Checking this will overwrite the app if it already exists.              |        |
| Cancel                                                                               | Upload |

#### The app is now listed and enabled.

| Browse more apps Install ap   | p from file Create app        |           |                      |           |                   |                   |                                                                            |
|-------------------------------|-------------------------------|-----------|----------------------|-----------|-------------------|-------------------|----------------------------------------------------------------------------|
| Showing 1-17 of 17 items      |                               |           |                      |           |                   |                   | Results per page 25 💌                                                      |
| Name ≑                        | Folder name 🕈                 | Version ‡ | Update ‡<br>checking | Visible ‡ | Shering ‡         | Status ‡          | Actions                                                                    |
| SplunkForwarder               | SplunkForwarder               |           | Yes                  | No        | App   Permissions | Disabled   Enable |                                                                            |
| SplunkLightForwarder          | SplunkLightForwarder          |           | Yes                  | No        | App   Permissions | Disabled   Enable |                                                                            |
| Log Event Alert Action        | alert_logevent                | 6.4.2     | Yes                  | No        | App   Permissions | Enabled   Disable | Edit properties   View objects                                             |
| Webhook Alert Action          | alert_webhook                 | 6.4.2     | Yes                  | No        | App   Permissions | Enabled   Disable | Edit properties   View objects                                             |
| Apps Browser                  | appsbrowser                   | 6.4.2     | Yes                  | No        | App   Permissions | Enabled           | Edit properties   View objects                                             |
| framework                     | framework                     |           | Yes                  | No        | App   Permissions | Enabled   Disable | Edit properties   View objects                                             |
| Getting started               | gettingstarted                | 1.0       | Yes                  | Yes       | App   Permissions | Disabled   Enable |                                                                            |
| introspection_generator_addon | introspection_generator_addon | 6.4.2     | Yes                  | No        | App   Permissions | Enabled   Disable | Edit properties   View objects                                             |
| Home                          | launcher                      |           | Yes                  | Yes       | App   Permissions | Enabled           | Launch app   Edit properties   View objects                                |
| learned                       | learned                       |           | Yes                  | No        | App   Permissions | Enabled   Disable | Edit properties   View objects                                             |
| legacy                        | legacy                        |           | Yes                  | No        | App   Permissions | Disabled   Enable |                                                                            |
| Tenable Network Security PVS  | pvs                           | 1.0.2     | Yes                  | Yes       | App   Permissions | Enabled   Disable | Launch app   Edit properties   View objects   🖾 View details on SplunkApps |
| sample data                   | sample_app                    |           | Yes                  | No        | App   Permissions | Disabled   Enable |                                                                            |
| Search & Reporting            | search                        | 6.4.2     | Yes                  | Yes       | App   Permissions | Enabled           | Launch app   Edit properties   View objects                                |
| Splunk Archiver App           | splunk_archiver               | 1.0       | Yes                  | No        | App   Permissions | Enabled   Disable | Edit properties   View objects   🖪 View details on SplunkApps              |

In the Splunk UI, navigate to "Settings" > "Data" > "Data Inputs". To the right of "UDP", click "Add new".

| splunk> Apps ~                                                                                                    | Administrator 🗸     | Messages 🗸     | Settings 🗸      | Activity $\sim$ | Help $\sim$ |
|----------------------------------------------------------------------------------------------------|---------------------|----------------|-----------------|-----------------|-------------|
| Data inputs                                                                                                    |                     |                |                 |                 |             |
| Local inputs                                                                                                    |                     |                |                 |                 |             |
| Set up data inputs from files and directories, network ports, and scripted inputs. If you want to set up forwarding and re | ceiving between two | Splunk instanc | es, go to Forwa | arding and rec  | eiving.     |
| Туре                                                                                                    |                     |                | Inputs          |                 | Actions     |
| Files & directories                                                                                                    |                     |                | 5               |                 | Add new     |
| Index a local file or monitor an entire directory.                                                                         |                     |                |                 |                 |             |
| HTTP Event Collector                                                                                                    |                     |                | 0               |                 | Add new     |
| Receive data over HTTP or HTTPS.                                                                                           |                     |                |                 |                 |             |
| тср                                                                                                    |                     |                | 0               |                 | Add new     |
| Listen on a TCP port for incoming data, e.g. syslog.                                                                       |                     |                |                 |                 |             |
| UDP                                                                                                    |                     |                | 1               |                 | Add new     |
| Listen on a UDP port for incoming data, e.g. syslog.                                                                       |                     |                |                 |                 |             |
|                                                                                                    |                     |                | 2               |                 | Add new     |
| Scripts                                                                                                    |                     |                |                 |                 |             |

Under "Select Source", select "UDP" and enter "514" for the port. Click "Next".

|                                                            | Administrator 🗸                                      | Messages 🗸 Settings 🗸 A                                                                                                    | Activity 🗸                                                                                                    |
|------------------------------------------------------------|------------------------------------------------------|----------------------------------------------------------------------------------------------------|----------------------------------------------------------------------------------------------------|
| w Done Next>                                               |                                                      |                                                                                                    |                                                                                                    |
| Configure this instance to listen on syslog). Learn More 🖪 | any TCP or UDP port to capture                       | data sent over the network (such a                                                                                                    | as                                                                                                    |
|                                                            | TCP                                                  | UDP                                                                                                    |                                                                                                    |
| Port? 5                                                    | 14<br>ample: 514                                     |                                                                                                    |                                                                                                    |
| Source name override? o                                    | ptional<br>st:port                                   |                                                                                                    |                                                                                                    |
| Only accept connection from?                               | ptional<br>ample: 10.1.2.3, !badhost.splunk.com, *.c | splunk.com                                                                                                    |                                                                                                    |
|                                                            | w Done Next>                                         | Administrator V<br>W Done (Next)<br>Configure this instance to listen on any TCP or UDP port to capture syslog). Learn More [3<br>TCP<br>Port? 514<br>Example: 514<br>Source name override? optional<br>host:port<br>Only accept connection from? optional<br>example: 10.1.2.3, !badhost splunk.com, *: | Administrator       Messages       Settings       J         W       Done       Image: Next >>       Image: Next >>       Image |

In the "**Input Settings**" screen, click the drop-down for "**Select Source Type**". Under "**Operating System**", select "**syslog**". If not already selected, choose "**Tenable Network Security PVS**" next to "App Context", and select "**IP**" next to "Method".

| splunk> Apps ~                                                                                                    |        | Administrator 🗸 🗌                    | Messages 🗸 Settings 🗸 Activity 🗸 Help 🗸 🛛 Find                             |
|----------------------------------------------------------------------------------------------------|--------|--------------------------------------|----------------------------------------------------------------------------|
| Add Data                                                                                                    | < Revi | filter                               |                                                                            |
| Select Source Input Settings Review Done                                                                                                    |        | Application                          |                                                                            |
|                                                                                                    |        | Database                             |                                                                            |
| Input Settings                                                                                                    |        | Email                                |                                                                            |
| optionally set additional input parameters for this data input as follows:                                                                                                    |        | Miscellaneous                        |                                                                            |
| Courses have                                                                                                    |        | Network & Security                   |                                                                            |
| Source type<br>The course type is and of the default fields that Splunk acciencits all                                                                                                    |        | Operating System                     | linux_messages_syslog<br>Format found within the Linux log file            |
| incoming data. It tells Splunk what kind of data you've got, so that                                                                                                    |        | Structured                           | /var/log/messages                                                          |
| Splunk can format the data intelligently during indexing. And it's a way<br>to categorize your data, so that you can search it easily.                                                                                                    |        | Web                                  | linux_secure<br>Format for the /var/log/secure file                        |
|                                                                                                    |        | Select Source Type 🗸                 | containing all security related messages<br>on a Linux machine             |
| App context                                                                                                    |        |                                      | syslog<br>Output produced by many syslog                                   |
| Application contexts are folders within a Splunk instance that contain<br>configurations for a specific use case or domain of data. App contexts                                                                                                    | Арр Со | ntext Tenable Network Security PVS \ | daemons, as described in RFG3164 by<br>the IETF                            |
| improve manageability of input and source type definitions. Splunk<br>loads all app contexts based on precedence rules. Learn More [2]                                                                                                    |        |                                      | windows_snare_syslog Output produced by the Snare syslog server on Windows |
| Host                                                                                                    |        |                                      |                                                                            |
| When Splunk indexes data, each event receives a "host" value. The host<br>value should be the name of the machine from which the event<br>originates. The type of input you choose determines the available<br>configuration options. Learn More 13 | Metl   | nod? IP DNS Custo                    |                                                                            |

Click "Review" to review all changes, and then "Submit" to finalize the configuration.

Select "**Apps**" and "**Tenable Network Security PVS**" in the upper-left corner of the screen to display your initial PVS Dashboard.

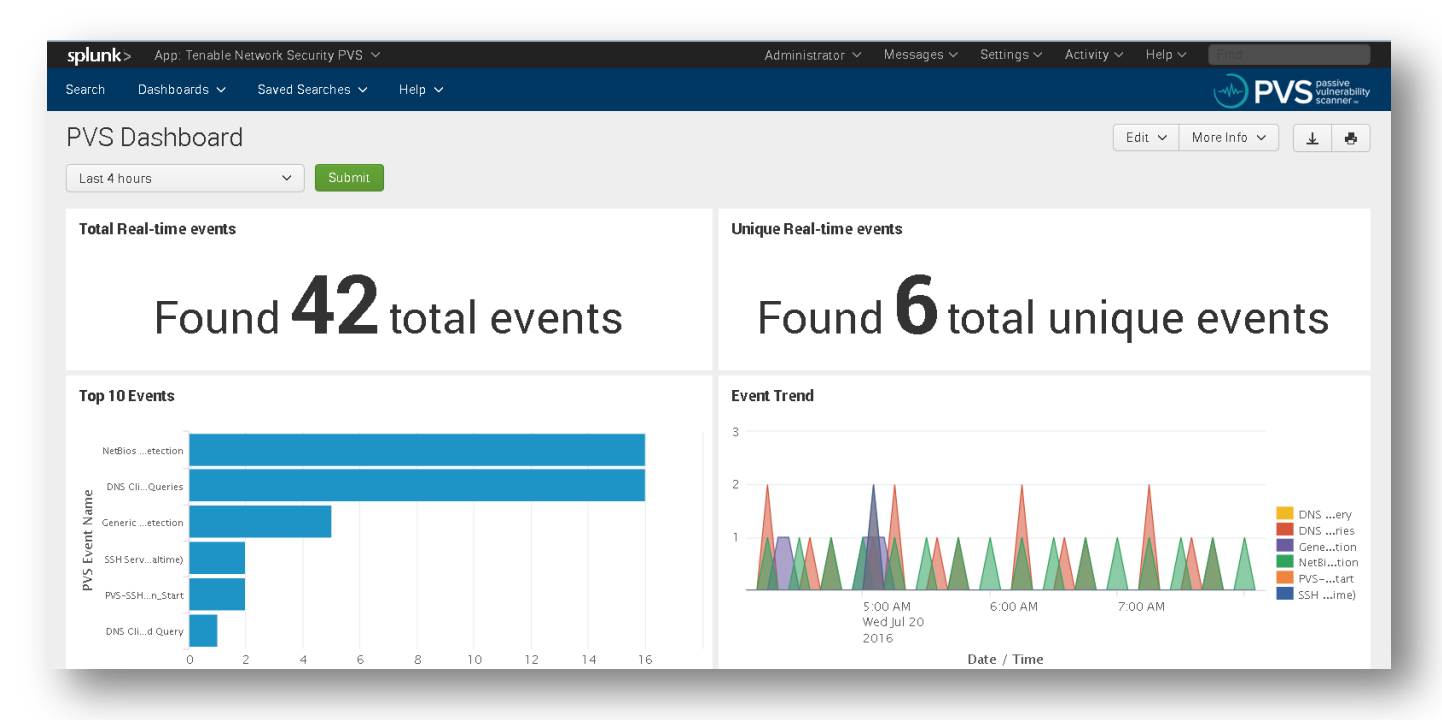

If you encounter any issues with Splunk installation or configuration, or have any feature requests for this integration, contact Splunk Support.

## Log Correlation Engine

Tenable LCE unifies vulnerability collection and event analysis data through Tenable SecurityCenter, which provides easyto-use dashboards to display multiple data points in a centralized view. Organizations that choose to send Splunk logs to the LCE have a unique advantage in that Splunk data is normalized by LCE and can be included for automatic anomaly detection, asset discovery, and additional vulnerability information, including botnet and malware detection.

The Tenable LCE Splunk Client forwards data that Splunk collects to the LCE server. Once the data reaches the LCE server, the data is reviewed and normalized so it can be queried in SecurityCenter.

Tenable LCE also has the ability to forward any log it receives to one or more syslog servers, including Splunk. Using LCE's Syslog Forwarding and Event Rules features, it can send all, or selected, logs to Splunk Enterprise. Once the logs are received in Splunk, the data can be filtered and queried to produce meaningful dashboards and reports for a more complete view of the enterprise.

This section assumes that the user has working knowledge of Tenable LCE and Splunk, and a working instance of Splunk Enterprise. For information on obtaining and installing Splunk Enterprise, please refer to the Splunk Enterprise Installation Manual.

## **Integration Requirements**

The following are required in order to integrate Tenable LCE with Splunk:

- Log Correlation Engine version 4.8 and higher
- Log Correlation Engine Splunk Client version 4.6 and higher
- Splunk 6.x and higher

## **Integration Configuration**

To configure Splunk Enterprise to forward logs to Tenable LCE, follow the steps in the "Tenable LCE Splunk Client Configuration" and "Splunk Configuration" sections.

For detailed steps on configuring syslog forwarding from Tenable LCE to Splunk Enterprise, see the "Tenable LCE Syslog Forwarding" section.

#### **Tenable LCE Splunk Client Configuration**

The LCE Splunk Client is available for download from the Tenable Support Portal at https://support.tenable.com (login required). Log in and navigate to the "Downloads > Log Correlation Engine" section and download the "Log Correlation Engine Splunk Client".

Once downloaded, copy the LCE Splunk Client to the host it will be installed on. The LCE Client can be installed directly onto a Splunk server. For LCE Splunk Client installation tips, refer to the LCE 4.8 User Guide.

After the LCE Splunk Client is installed, log in to the system it is installed on to begin the configuration.

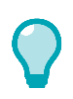

All shell commands need to be executed by a user with root privileges.

To configure the LCE Splunk client, execute the "set-server-ip.sh" script (as shown below). Once prompted, enter the LCE server IP address or hostname and LCE server port (default is 31300). Once the information is updated, the LCE Splunk Client daemon is restarted.

```
# /opt/lce_splunk/set-server-ip.sh
Enter the new desired LCE server IP or host name.
>>
192.168.22.11
Enter the new desired LCE server port [31300].
>>
31300
Updating LCE Server IP from 203.0.113.1 to 192.168.22.11...
Updating LCE Server Port from 31300 to 31300...
Done
Stopping LCE Splunk Client daemon [
OK ]
Starting LCE Splunk Client daemon [
OK ]
```

Optionally, you can execute the "set-server-ip.sh" script (as shown below) with the LCE server IP address or hostname and LCE server port as arguments. Once the information is updated, the LCE Splunk Client daemon is restarted.

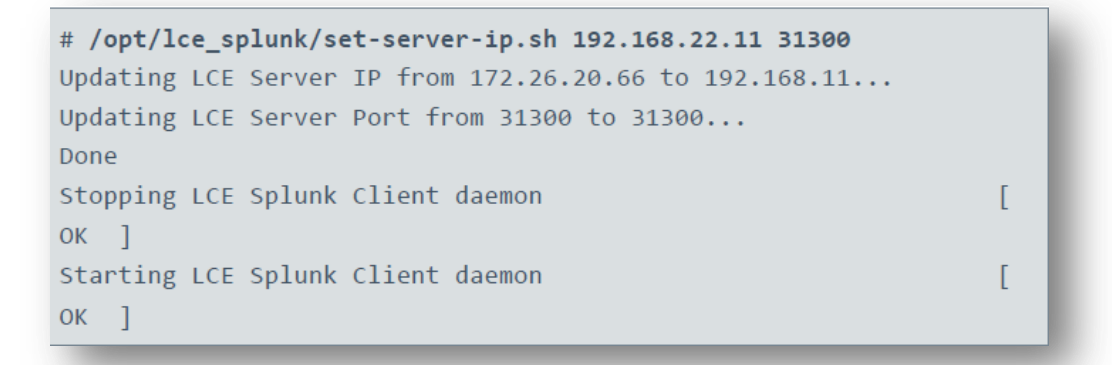

If you encounter any issues with LCE Client installation or configuration, or have any feature requests for this integration, contact Tenable Support.

#### Splunk Configuration

After the LCE Splunk Client is installed and configured, the Splunk Indexer has to be configured in order to send data from Splunk to the LCE Splunk Client. That data is then sent from the LCE Splunk Client to the LCE server, where it is normalized before being forwarded on to SecurityCenter.

To begin the Splunk configuration, log in to Splunk Web (http://<IP address or hostname>:8000) as a user with administrator privileges. Once logged in, click "**Settings**" in the top menu bar and select "**Forwarding and receiving**".

| splunk>                        | /app/launcher/home                                                |                                                             | Administrator                        | ✓ Messages ✓ Settings ✓ Acti                                                                                                    | খা চার্ট<br>wity প Help প Find                                                                                                    |
|--------------------------------|-------------------------------------------------------------------|-------------------------------------------------------------|--------------------------------------|----------------------------------------------------------------------------------------------------|----------------------------------------------------------------------------------------------------|
| Apps 🄹 📏<br>Search & Reporting | Explore Splunk Enterprise                                         |                                                             | Add Data                             | KNOWLEDGE<br>Searches, reports, and alerts<br>Data models<br>Event types<br>Tags<br>Fields                                          | DATA<br>Data inputs<br>Forwarding and receiving<br>Indexes<br>Report acceleration<br>summaries                                                 |
|                                | Product Tours New to Splunk? Take a tour to help you on your way. | Add D<br>Add or forward o<br>Enterprise. Afterward<br>field | Explore Data                         | Lookups<br>User interface<br>Alert actions<br>Advanced search<br>All configurations<br>Styres<br>Server settings<br>Server settings | Virtual indexes<br>Source types<br>Source types<br>DISTRIBUTED ENVIRONMENT<br>Indexer clustering<br>Forwarder management<br>Distributed search |
|                                |                                                                   |                                                             | Distributed<br>Management<br>Console | Licensing                                                                                                    | Access controls                                                                                                    |
|                                |                                                                   | հվա                                                         |                                      |                                                                                                    |                                                                                                    |

Click "Add new" under the "Configure forwarding" action.

| → C 172.26.37.23:8000/en-US/manager/launcher/forwardreceive             |                                                                      |
|-------------------------------------------------------------------------|----------------------------------------------------------------------|
| splunk> Apps ~                                                          | Administrator $\vee$ Messages $\vee$ Settings $\vee$ Activity $\vee$ |
| Forwarding and receiving                                                |                                                                      |
| Forward data                                                            |                                                                      |
| Set up forwarding between two or more Splunk instances.                 |                                                                      |
|                                                                         | Actions                                                              |
| Forwarding defaults                                                     |                                                                      |
| Configure forwarding                                                    | Add new                                                              |
| Receive data                                                            |                                                                      |
| Configure this instance to receive data forwarded from other instances. |                                                                      |
|                                                                         | Actions                                                              |
| Configure receiving                                                     | Add new                                                              |
|                                                                         |                                                                      |
|                                                                         |                                                                      |
|                                                                         |                                                                      |

In the "**Host**" box, enter the IP address or hostname and port (default 9800) of the LCE Splunk Client host. Click "**Save**" to finalize the settings.

| → C [] 172.26.37.23:8000/ | en-US/manager/launcher/data/outputs/tcp/server/_new?action=edit                        |                 |            | <b>9</b>   |            |        |
|---------------------------|----------------------------------------------------------------------------------------|-----------------|------------|------------|------------|--------|
| splunk> Apps ~            |                                                                                        | Administrator 🗸 | Messages 🗸 | Settings ~ | Activity ~ | Help ~ |
| Add new                   |                                                                                        |                 |            |            |            |        |
| orwarding and receiving   | » Forward data » Add new                                                               |                 |            |            |            |        |
|                           |                                                                                        |                 |            |            |            |        |
|                           |                                                                                        |                 |            |            |            |        |
|                           | Enter host:port to forward data to. Data will be auto load balanced to each host:port. |                 |            |            |            |        |
|                           | Host *                                                                                 |                 |            |            |            |        |
|                           | 172.26.37.23:9800                                                                      |                 |            |            |            |        |
|                           | Set as host:port or IP:port.<br>You must also enable receiving on this host.           |                 |            |            |            |        |
|                           |                                                                                        |                 |            |            |            |        |
|                           | Cancel                                                                                 |                 |            |            | Si         | ave    |
|                           |                                                                                        |                 |            |            |            |        |
|                           |                                                                                        |                 |            |            |            |        |
|                           |                                                                                        |                 |            |            |            |        |
|                           |                                                                                        |                 |            |            |            |        |
|                           |                                                                                        |                 |            |            |            |        |
|                           |                                                                                        |                 |            |            |            |        |
|                           |                                                                                        |                 |            |            |            |        |
|                           |                                                                                        |                 |            |            |            |        |
|                           |                                                                                        |                 |            |            |            |        |
| -                         |                                                                                        |                 | -          | -          | _          |        |

Once saved, the LCE Splunk Client will be listed in the "Host" list. Verify that the "Status" is set to "Enabled".

| Administrator ∨ Messages ∨ Settings ∨ | Activity ~ Help               |
|---------------------------------------|-------------------------------|
|                                       |                               |
|                                       |                               |
|                                       |                               |
|                                       |                               |
|                                       |                               |
| Status ≑                              | Actions                       |
| Enabled   Disable                     | Clone   Delete                |
|                                       |                               |
|                                       | Status ÷<br>Enabled   Disable |

To finalize the Splunk configuration, log in to the Splunk Indexer as a root user. Once logged in, edit the "outputs.conf" file and add the lines below in bold.

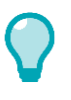

The default location of the outputs.conf file is /opt/splunk/etc/system/local/outputs.conf.

```
[tcpout]
defaultGroup = default
disabled = 0
indexAndForward = 1
[tcpout-server://LCE_IP_OR_Hostname:9800]
[tcpout:default]
disabled = 0
server = LCE_IP_OR_Hostname:9800
sendCookedData = false
```

Save the file, and then restart the Splunk services. Once the services restart, Splunk data is now able to be forwarded to the LCE Splunk Client.

To complete the setup, log in to the web interface of the LCE server previously configured to communicate with the LCE Splunk Client. Once logged in to the LCE server, the following steps will need to be performed:

- Authorize the LCE Splunk Client
- Configure the LCE Splunk Client Policy
- Assign the Policy to the LCE Splunk Client

For detailed instruction on how to perform these steps and finalize the configuration, please refer to the LCE 4.8 User Guide.

## Tenable LCE Syslog Forwarding

To configure syslog forwarding from LCE to Splunk, log in to LCE's web interface and navigate to "Configuration".

| Health and Stat  | tus                    |        |                      |         |
|------------------|------------------------|--------|----------------------|---------|
| U Service Status | Service                | Status | Last Started         | Version |
| Feed             | Log Engine             | ОК     | 2016 Aug 04 11:11:00 | 4.8.0   |
|                  | Query Interface        | ОК     | 2016 Aug 04 11:10:56 | 4.8.0   |
| Statistics       | Log Indexer            | ОК     | 2016 Aug 04 11:10:53 | 4.8.0   |
| Data Sansors     | Vulnerability Reporter | ОК     | 2016 Aug 04 11:11:00 | 4.8.0   |
|                  | Statistics Engine      | ОК     | 2016 Aug 04 11:11:05 | 4.8.0   |
| Alerts 8         | TASL Engine            | OK     | 2016 Aug 04 11:11:01 | 4.8.0   |

#### Click "Advanced" in the left-hand menu.

| 🖌 System Configu | uration                             |       |                                                                                        |
|------------------|-------------------------------------|-------|----------------------------------------------------------------------------------------|
| Basic            | Server Address                      |       | An IPv4 address, i.e.<br>203.0.113.0<br>By default LCE listens on all addresses.       |
| O IDS            | LCE Client Port                     | 31300 | [1-65535] Usually 31300                                                                |
| Load Balancing   | UDP Syslog Port                     | 514   | [1-65535] Usually 514                                                                  |
|                  | TCP Syslog Port                     | 601   | [1-65535] Usually 601                                                                  |
| Advanced         | Encrypted TCP Syslog<br>Listen Port | 6514  | [1-65535] Usually 6514                                                                 |
| Control          | SNMP Port                           | 162   | [1-65535] Usually 162                                                                  |
| Feed Settings    | Include Networks                    |       | A series of IPv4/CIDR filters:<br>203.0.0.0/16<br>192.0.2.0/24<br>A single IP address: |

Scroll down until you reach the "Data Forwarding" section and enter the IP address or hostname of the Splunk server, the port number, and the format flag (e.g., 172.26.37.23:601,2 as shown in the screenshot below) in the "Syslog Forwarding TCP" section. The format flag can be set as 0 (include LCE header text), 1 (exclude LCE header text), or 2 (CEF format).

Tenable recommends using format flag "2", which sends the logs to Splunk in the Common Event Format (CEF), and prevents having to create new parsing rules. To use this format, download the "Splunk CEFUtils Add-on" from SplunkBase (login required) and install it on your Splunk Enterprise instance. Installation and configuration instructions are included on the download page.

| 🗲 System Configur                                                | ration                |                    |   |                                                                                                   |                                                                                                    |
|------------------------------------------------------------------|-----------------------|--------------------|---|---------------------------------------------------------------------------------------------------|----------------------------------------------------------------------------------------------------|
|                                                                  | Data Forwarding       |                    |   |                                                                                                   |                                                                                                    |
| <ul> <li>Storage</li> <li>IDS</li> <li>Load Balancing</li> </ul> | Syslog Forwarding     | 203.0.111.50:514,1 |   | LCE will<br>Each line<br>(IP or ho<br>The defa<br>The form<br>0 - inclu<br>1 - exclu<br>2 - CEF f | forward all events to these UDP servers.<br>e should be:<br>istname}[port,format_flag]<br>ult port is 514.<br>nat flag may be:<br>de LCE header text<br>de LCE header text<br>format, version 0 |
| Advanced                                                         | Syslog Forwarding TCP | 172.26.37.23:601,2 | 1 | LCE will<br>Each line                                                                             | forward all events to these TCP servers.<br>• should be:                                                                                                    |
| Control                                                          |                       |                    | - | {IP or ho<br>The defa<br>The form                                                                 | stname}[port,format_flag,ASCII delimiter]<br>ult port is 601.<br>nat flag may be:                                                                                                    |
| Feed Settings                                                    |                       |                    |   | 0 - inclu<br>1 - exclu<br>2 - CEF f                                                               | de LCE header text<br>ide LCE header text<br>format, version 0                                                                                                    |

After entering the Splunk server information, scroll to the bottom of the window and click "Update" to save changes.

Note: While Splunk Enterprise can be configured to accept syslog data on any TCP or UDP port, Splunk recommends using TCP. The default TCP port is 610, but can be changed to a different port that suits your environment. Please refer to the "<u>Getting Data In</u>" document by Splunk for more details.

LCE can also be configured to send only selected events to Splunk through the use of "Event Rules". "Event Rules" are located in the "Advanced" section of the "Configuration" menu.

In the example below, the "Event Rule" is set to filter on the sensor name "TASL". Once the rule is applied, LCE will only send those related events to Splunk.

| 🗲 System Configu   | uration                 |                                                      |                                                                                                    |
|--------------------|-------------------------|------------------------------------------------------|----------------------------------------------------------------------------------------------------|
| Basic              | TASL Parameters         |                                                      | Advanced TASL parameters can be entered nere.                                                                              |
| Generation Storage | Event Rules             |                                                      |                                                                                                    |
| O IDS              | Event Rules             | Name: <u>tasl_only_rule</u><br>+Sensors: <u>TASL</u> | Event rules can be used to enable alerts for specific conditions<br>or ignore events that meet some criteria.              |
| Load Balancing     |                         | <u>CEF</u> : 192.168.111.221: -port 514              |                                                                                                    |
| Advanced           | Debugging               |                                                      |                                                                                                    |
| Control            | Write Unnormalized Logs | 0                                                    | Deprecated - users are encouraged to instead enable "Store<br>Unnormalized Logs" above. If non-zero, this is the number of |
| Feed Settings      |                         |                                                      | unnormalized logs to write to the rolling notmatched.txt file in<br>the database directory.                                |
|                    | Save All Logs File      | /fully/qualified/filename.txt                        | Deprecated - this should be enabled temporarily for debugging                                                              |

For more detailed instructions on creating "Event Rules", refer to the LCE 4.8 User Guide.

If you encounter any issues with Splunk installation or configuration, or have any feature requests for this integration, contact Splunk Support.

## **About Tenable Network Security**

Tenable Network Security transforms security technology for the business needs of tomorrow through comprehensive solutions that provide continuous visibility and critical context, enabling decisive actions to protect your organization. Tenable eliminates blind spots, prioritizes threats, and reduces exposure and loss. With more than one million users and more than 20,000 enterprise customers worldwide, organizations trust Tenable for proven security innovation. Tenable's customers range from Fortune Global 500 companies, to the U.S. Department of Defense, to mid-sized and small businesses in all sectors, including finance, government, healthcare, higher education, retail, and energy. Transform security with Tenable, the creators of Nessus and leaders in continuous monitoring, by visiting tenable.com.